## UDI 防伪追溯操作手册

## 一、注册 UDI 公共平台

1.1 注册

在浏览器中输入平台系统网址: https://udi.idcode.net/,进入平台系统 首页,右上角点击登录或注册。

完成注册登录后,即可进入到平台系统主页。

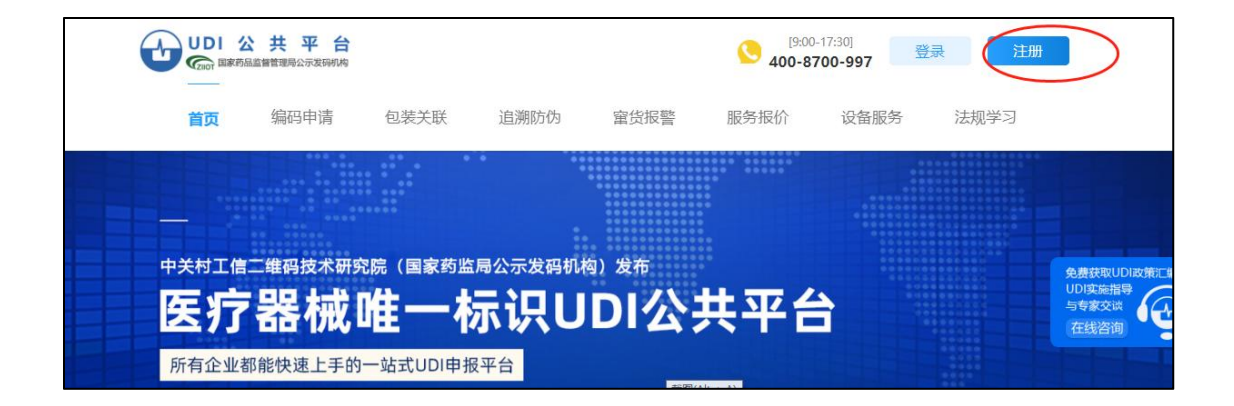

## 1.2 申请企业代码

账号注册并成功登录后,需要先完善企业基本信息,并上传企业营业执照。 系统会根据所上传的信息与营业执照进行匹对审核,并向企业发放UDI\_IDcode 企业代码,该企业代码全球唯一,并永久有效。

|                                          | ISDALE V     | · 0-091011114 |         | 2 0012AX11 |                 | a 🔲 2003-2009 |           | e - coogio anti- | T FOR 1 1994-   | 620 |
|------------------------------------------|--------------|---------------|---------|------------|-----------------|---------------|-----------|------------------|-----------------|-----|
| 鼹 医疗器机                                   | <b>成唯</b> 一标 | 识管理平          | 台       |            |                 |               |           |                  |                 |     |
| * 2                                      | *            | 企业备案          | 账号信息    | 药监局API     | 编辑企业介绍          | 编辑主打产品        |           |                  |                 |     |
| <ul> <li>         · 企业音案     </li> </ul> |              | 您当前           | 前操作 »   | 企业备案       |                 |               |           |                  |                 |     |
| 账号信息                                     |              |               | 制造商编    | 码(MA): N   | IA.156.M0.10028 | 7             |           |                  |                 |     |
| - 药监局API<br>- 编辑企业介绍                     |              |               | 营业执     | ·照上传:      |                 | 上传前先用PS处理成    | 等比例图片后上传, | 联认比例100*70、600   | )*420、800*560像素 |     |
| 编辑主打产品                                   |              |               |         |            | Concess Martin  |               |           |                  |                 |     |
| . 使用指南                                   | ~            | 3             | 医疗器械生产企 | 业名称: 发     | 展更好医疗器械有        | 服公司           |           |                  |                 |     |
| IN DATE                                  |              |               |         |            |                 |               |           |                  |                 |     |

## 二、防伪追溯功能

已开通平台防伪追溯功能的用户,使用 IDCODE 小程序可以查看当前 UDI 编码的扫码人数以及扫码位置,进行产品防伪追溯。未开通防伪追溯功能的平台用户,使用 IDCODE 小程序只能查询到 UDI 编码的产品详情内容。

扫码或者输入 UDI 编码进行查询, 查询成功后, 页面进入扫码结果页面, 页面总共包含三部分内容, 分别为: 追溯信息、产品信息以及企业信息。

| <                          | 医疗器械UDI公共平台                    | •••   -   () |
|----------------------------|--------------------------------|--------------|
| <b>しい 医</b><br>01069753    | <b>疗器械唯一标识码</b>                | Ą            |
|                            | ₩ <b>码验证通过</b><br>数 1 人,且在有效期内 |              |
| 产品<br>规格型号<br>生产厂家<br>查看产品 | <b>記</b><br>: 31<br>: '<br>羊情> |              |
| 企业地址查看企业计                  | ;<br>湖南省长沙市岳麓区<br><b>洋情</b> >  |              |
|                            | 日本功能由湖南中广汇智提供技术支持              |              |

点击"追溯信息"的查看详情按钮,可以进入追溯信息的详情内容页面,页面内容主要展示"产品编码"、扫码人数、该UDI码是否在有效期、生产信息以及扫码人的详细地址。

| <                      | 医疗器械UDI公共平                                          | 谷 0                  |
|------------------------|-----------------------------------------------------|----------------------|
|                        | 📀 产品追溯码验                                            | 证通过                  |
| ⊘ 产品编                  | 码                                                   |                      |
| 0106975                |                                                     |                      |
| 🥚 总扫码                  | 人数1人                                                |                      |
| 首次扫码<br>中有您7<br>馈:1871 | 马时间2022-09-20,扫码明细见下方<br>不知情的扫码记录,请拨打厂商电<br>1109517 | 5。如下方追溯明细<br>B话进行防伪反 |
| 🔮 在有效                  | 期内                                                  |                      |
| 有效期望                   | 至: 长期有效                                             |                      |
| 追溯信息                   |                                                     |                      |
| ● 生产信息                 |                                                     |                      |
| 生产厂家                   |                                                     |                      |
| 生产日期                   |                                                     |                      |
| 生产批号                   |                                                     | 1                    |
| ●使用信息:                 | 扫码1人1次                                              |                      |
| 本人扫码                   |                                                     | 总计扫码1次               |
| 湖南省长                   | 沙市长沙县开元路39号                                         | 2022-09-20 09:39:17  |

注意!UDI 编码在有效期内且扫码人数情况:

| 扫码人数            | 页面背景 | 文字提示          |
|-----------------|------|---------------|
| < 3             | 绿色   | 产品追溯码验证通过     |
| >3 <u>日</u> <10 | 黄色   | 本医疗器械被多人验证    |
| > 10            | 黄色   | 本医疗器械存在防伪追溯风险 |

点击"产品信息"的查看详情按钮,进入详情页面,页面展示该UDI编码的 详细情况,如编码信息、企业信息、产品信息等内容。

| 企业信息 Enterpris                                                                  | e Information |  |
|---------------------------------------------------------------------------------|---------------|--|
| 企业名称<br>Company Name                                                            |               |  |
| 企业名称<br>Company Name<br>信用代码<br>Credit Code                                     |               |  |
| 企业名称<br>Company Name<br>信用代码<br>Credit Code<br>联系电话<br>Phone                    |               |  |
| 企业名称<br>Company Name<br>信用代码<br>Credit Code<br>联系电话<br>Phone<br>公司地址<br>Address |               |  |